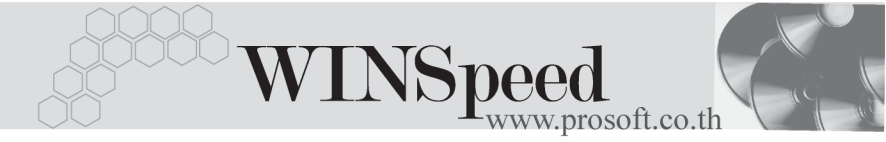

## ►►► เมนูบันทึกรับคืน/ลดหนี้ (เงินสด) (Credit Note Cash)

#### วัตถุประสงค์

เพื่อใช้สำหรับบันทึกรายการ รับคืนสินค้า หรือรายการลดหนี้ค่าสินค้า ที่ต้องจ่ายชำระเงินค่า สินค้าที่ลดหนี้นั้นคืนให้กับลูกค้าเป็นเงินสดทันที

#### คำอธิบาย

/

หน้าต่างบันทึกจะแบ่งการบันทึกข้อมูลออกเป็น 9 **ส่วน** คือ

| Detail       | ใช้สำหรับบันทึกรายละเอียดข้อมูล รายการรับคืน / ลดหนี้   |
|--------------|---------------------------------------------------------|
|              | (เงินสด)                                                |
| More         | ใช้สำหรับบันทึกรายละเอียด รหัสกลุ่มภาษี / สถานที่ส่งของ |
|              | Commission / แผนก                                       |
| Rate         | ใช้สำหรับบันทึกรายละเอียดอัตราแลกเปลี่ยนเงินตรา         |
|              | ต่างประเทศ (Multi Currency)                             |
| Description  | ใช้สำหรับบันทึกรายละเอียด คำอธิบายรายการ หมายเหตุ       |
|              | เงื่อนไขต่างๆ                                           |
| VAT          | ใช้สำหรับบันทึกรายละเอียดภาษีขาย                        |
| CQ Pay       | ใช้สำหรับบันทึกรายละเอียดการจ่ายคืนค่าสินค้าที่ลดหนี้   |
|              | เป็นเช็ค                                                |
| Transfer Out | ใช้สำหรับบันทึกรายละเอียดการจ่ายคืนค่าสินค้าที่ลดหนี้   |
|              | เป็นเงินโอน                                             |
| Payment      | ใช้สำหรับบันทึกรายละเอียดผลรวมสรุปการจ่ายคืนค่า         |
|              | สินค้าที่ลดหนี้                                         |
| GL           | เป็นการบันทึกรายการบัญชี เพื่อใช้ Post รายการบันทึก     |
|              | บัญชีรับคืน / ลดหนี้ (เงินสด)ไปยังระบบบัญชีแยกประเภท    |
|              | (GL)                                                    |
|              |                                                         |

#### ลักษณะการบันทึก

การบันทึกรายการรับคืนหรือลดหนี้ (เงินสด) สามารถบันทึกได้ 2 แบบ ดังนี้

- บันทึกรับคืน / ลดหนี้ (เงินสด)โดยไม่ได้อ้างอิงรายการใบกำกับภาษีเดิม
- ♦ บันทึกรับคืน / ลดหนี้ (เงินสด)ด้วยการอ้างอิงรายการใบกำกับเดิม

### **เอกสารที่สามารถอ้างอิงมาบันทึกรายการรับคืน / ลดหนี้ (เงินสด**) ได้แก่

- รายการที่บันทึกจากเมนูขายสด
- รายการที่บันทึกจากเมนูขายเชื่อ
- รายการที่บันทึกจากเมนูรับเงินมัดจำ
- รายการที่บันทึกจากเมนูลูกหนี้ยกมา
- รายการที่บันทึกจากเมนูลูกหนี้อื่นๆ

#### สถานะเอกสาร

สถานะเอกสารของรายการรับคืน / ลดหนี้ (เงินสด) มีดังนี้

C คือสถานะของใบกำกับภาษี (Credit Note)ที่ถูกยกเลิก

### ขั้นตอนการบันทึกข้อมูล

Detail

สำหรับบันทึกข้อมูลรับคืนหรือลดหนี้ (เงินสด)จากการขายสินค้า มีรายละเอียดดังนี้

 

 รหัสลูกค้า
 ให้บันทึกรหัลลูกค้า หรือสามารถเลือกได้จากหน้าต่างค้นหา (F4) รหัสลูกค้า

 เลขที่ใบส่งของ
 ให้บันทึกเลขที่เอกสารใบส่งของ โดยโปรแกรมจะ Running เลขที่เอกสารให้อัตโนมัติตามการกำหนดที่ระบบ EM /

 General Setup / กำหนดเลขที่เอกสาร

 วันที่ใบส่งของ

 ให้บันทึกวันที่ใบส่งของ

 เลขที่ใบกำกับภาษี

 ให้บันทึกเลขที่ใบกำกับภาษี

 ซึ่งโปรแกรมจะแสดงให้ อัตโนมัติเหมือนกับเลขที่ใบส่งของ แต่สามารถแก้ไข เปลี่ยนแปลงได้

9 1 9/1 9/1

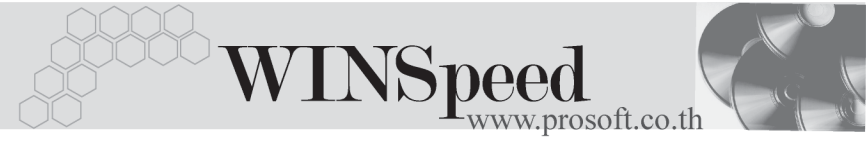

| วันที่ใบกำกับภาษี  | ให้บันทึกวันที่ใบกำกับภาษี ซึ่งโปรแกรมจะแสดงให้อัตโนมัติ        |  |  |  |  |
|--------------------|-----------------------------------------------------------------|--|--|--|--|
|                    | เหมือนกับวันที่ใบส่งของ แต่สามารถแก้ไขเปลี่ยนแปลงได้            |  |  |  |  |
| เลขที่เอกสารเดิม   | ใช้สำหรับกรณีที่บันทึกข้อมูลแบบอ้างถึงเอกสาร <b>ใบกำกับ</b>     |  |  |  |  |
|                    | <b>ภาษีเดิม (Tax Invoice)</b> สามารถบันทึกรายการได้             |  |  |  |  |
|                    | 3 รูปแบบ คือ                                                    |  |  |  |  |
|                    | <ul> <li>อ้างอิงเอกสารใบกำกับภาษีเดิม หลายเอกสารมาทำ</li> </ul> |  |  |  |  |
|                    | รายการรับคืน / ลดหนี้ (เงินสด) 1 เอกสาร                         |  |  |  |  |
|                    | (Many to One)                                                   |  |  |  |  |
|                    | ♦ อ้างอิงเอกสารใบกำกับภาษีเดิม 1 เอกสารมาทำ                     |  |  |  |  |
|                    | รายการรับคืน / ลดหนี้ (เงินสด) 1 เอกสาร                         |  |  |  |  |
|                    | (1:1, One to One)                                               |  |  |  |  |
|                    | 🔶 อ้างอิงเอกสารใบกำกับภาษีเดิม 1 เอกสารมาทำ                     |  |  |  |  |
|                    | รายการรับคืน / ลดหนี้ (เงินสด)หลายเอกสาร                        |  |  |  |  |
|                    | (One to Many)                                                   |  |  |  |  |
|                    | โปรแกรมจะแสดงรายการสินค้าและรายละเอียดต่างๆ                     |  |  |  |  |
|                    | เหมือนกับเอกสารใบกำกับภาษีเดิมที่อ้างอิงมาทุกอย่าง              |  |  |  |  |
|                    | และสามารถแก้ไขเปลี่ยนแปลงได้ โดยให้แก้ไขรายการสินค้า            |  |  |  |  |
|                    | ให้เป็นรายการตามที่ลูกค้าลดหนี้                                 |  |  |  |  |
| เลขที่ใบกำกับภาษี  | <b>เดิม</b> โปรแกรมจะแสดงให้อัตโนมัติ ตามการเลือก               |  |  |  |  |
|                    | เอกสารมาบันทึกรายการรับคืน / ลดหนี้                             |  |  |  |  |
| วันที่ใบกำกับภาษีเ | <b>ดิม</b> โปรแกรมจะแสดงวันที่ให้อัตโนมัติ ตามรายการ            |  |  |  |  |
|                    | ใบกำกับภาษีที่เลือกมาบันทึกลดหนี้                               |  |  |  |  |
| Customer PO        | โปรแกรมจะแสดงให้อัตโนมัติ ตามรายการใบกำกับภาษีเดิม              |  |  |  |  |
|                    | ที่อ้างอิงมา ถ้ามีการบันทึกไว้ และสามารถแก้ไขเปลี่ยนแปลง        |  |  |  |  |
|                    | 1 P                                                             |  |  |  |  |
| วันที่นับเครดิต    | ให้บันทึกวันที่เริ่มนับเครดิตที่ให้แก่ลูกค้า ซึ่งโปรแกรม        |  |  |  |  |
|                    | จะแสดงให้อัตโนมัติตามวันที่ในเอกสารที่ระบุไว้                   |  |  |  |  |
|                    | และสามารถแก้ไขเปลี่ยนแปลงได้                                    |  |  |  |  |

บริษัท โปรซอฟท์ คอมเทค จำกัด

| เครดิต (วัน)                  | ให้บันทึกระยะเวลาที่ให้เครดิตกับลูกค้า เช่น 30 วัน                   |  |  |  |  |  |
|-------------------------------|----------------------------------------------------------------------|--|--|--|--|--|
|                               | ซึ่งโปรแกรมจะแสดงให้อัตโนมัติตามที่กำหนดในเมนู                       |  |  |  |  |  |
|                               | กำหนดรหัสลูกค้า Tab Credit                                           |  |  |  |  |  |
| วันที่นัดชำระ                 | โปรแกรมจะแสดงให้อัตโนมัติ โดยจะดูจาก <b>วันที่นับเครดิต</b>          |  |  |  |  |  |
|                               | ที่กำหนดไว้ <b>บวกกับจำนวนวันเครดิต</b> ที่ให้แก่ลูกค้า              |  |  |  |  |  |
| วันที่กำหนดส่ง                | ให้บันทึกวันที่กำหนดส่งของให้ลูกค้า แต่ถ้าเป็นการ                    |  |  |  |  |  |
|                               | อ้างอิงรายการจากใบกำกับภาษีเดิม โปรแกรมจะแสดง                        |  |  |  |  |  |
|                               | ให้อัตโนมัติ และสามารถแก้ไขเปลี่ยนแปลงได้                            |  |  |  |  |  |
| ขนส่งโดย                      | ให้บันทึกวิธีการขนส่งสินค้าให้ลูกค้า ซึ่งโปรแกรมจะแสดง               |  |  |  |  |  |
|                               | ให้อัตโนมัติตามที่กำหนดในเมนูกำหนดรหัสลูกค้า -                       |  |  |  |  |  |
|                               | Shipment หรือสามารถเลือกได้จากหน้าต่างค้นหา (F4)                     |  |  |  |  |  |
|                               | ประเภทการขนส่ง                                                       |  |  |  |  |  |
| พนักงานขาย                    | ให้บันทึกรหัสพนักงานขาย ซึ่งโปรแกรมจะแสดงให้อัตโนมัติ                |  |  |  |  |  |
|                               | ตามที่กำหนดไว้ในการกำหนดรหัสลูกค้า Tab Sale (Default)                |  |  |  |  |  |
|                               | <ul> <li>ถ้ารหัสลูกค้าได้กำหนดพนักงานขายไว้ หน้าต่างค้นหา</li> </ul> |  |  |  |  |  |
|                               | จะแสดงเฉพาะชื่อพนักงานขายที่กำหนดใน <b>รหัสลูกค้า</b>                |  |  |  |  |  |
|                               | เท่านั้น                                                             |  |  |  |  |  |
|                               | ♦ ถ้ารหัสลูกค้าไม่ได้กำหนดพนักงานขายไว้ หน้าต่าง                     |  |  |  |  |  |
|                               | ค้นหาจะแสดงชื่อ <b>พนักงานขายทั้งหมด</b> ที่กำหนด                    |  |  |  |  |  |
|                               | ในเมนูกำหนดรหัสพนักงานขาย                                            |  |  |  |  |  |
| าหรับกรณีที่มีการ <b>อ้าง</b> | <b>อิงรายการมาจากใบกำกับภาษีเดิม</b> รายละเอียดของสินค้า             |  |  |  |  |  |

- สำหรับกรณีที่มีการอ้างอิงรายการมาจากใบกำกับภาษีเดิม รายละเอียดของสินค้า และส่วนข้อมูลอื่นๆ จะถูกนำมาแสดงให้อัตโนมัติ และสามารถแก้ไขเปลี่ยนแปลง รายการได้ หากการลดหนี้นั้น เป็นการลดหนี้บางส่วนของใบกำกับภาษีเดิม
- สำหรับกรณีที่ไม่อ้างอิงรายการมาจากใบกำกับภาษีเดิม ต้องการที่จะบันทึกข้อมูล

   ใหม่เอง สามารถทำได้ดังนี้
  - **รหัสสินค้า** ให้บันทึกรหัสสินค้า หรือสามารถเลือกได้จากหน้าต่างค้นหา (F4) รหัสสินค้า แต่กรณีที่อ้างอิงมาจากใบกำกับภาษีเดิม โปรแกรมจะแสดงรหัสสินค้าให้อัตโนมัติ

WINSpeed

| ชื่อสินค้า | โปรแกรมจะแสดงชื่อสินค้าให้อัตโนมัติ โดยจะนำ <b>ชื่อในการ</b> |  |  |  |  |  |
|------------|--------------------------------------------------------------|--|--|--|--|--|
|            | <b>ออกบิล</b> มาแสดงแต่ถ้าไม่ได้กำหนดชื่อในการออกบิลไว้      |  |  |  |  |  |
|            | โปรแกรมจะนำ <b>ชื่อสินค้าปกติ</b> มาแสดงให้ และสามารถแก้ไข   |  |  |  |  |  |
|            | เปลี่ยนชื่อสินค้าที่หน้าต่างบันทึกใหม่ได้ ซึ่งจะมีผลเฉพาะ    |  |  |  |  |  |
|            | เอกสารที่แก้ไขเท่านั้น                                       |  |  |  |  |  |
| คลังสินค้า | ให้บันทึกรหัสคลังสินค้า หรือสามารถเลือกได้จากหน้าต่าง        |  |  |  |  |  |
|            | (F4) รหัสคลังสินค้า หรือถ้ามีการกำหนดคลังและที่เก็บ          |  |  |  |  |  |
|            | อัตโนมัติไว้ โปรแกรมจะแสดงให้อัตโนมัติ ( และโปรแกรม          |  |  |  |  |  |
|            | ได้มีการคำนวณยอด Sale Stock ให้ด้วย) <b>ซึ่งในหน้าต่าง</b>   |  |  |  |  |  |
|            | ค้นหารหัสคลังสินค้าจะแสดงยอด Sale Stock ดังนี้               |  |  |  |  |  |
|            | ยอดคงเหลือ (ยอดตามบัญชี) คือ ยอดสินค้า                       |  |  |  |  |  |
|            | คงเหลือในคลังสินค้าที่คำนวณจากการซื้อ - ขาย ,                |  |  |  |  |  |
|            | การเบิก , การโอนย้าย และการรับ F/G                           |  |  |  |  |  |
|            | ♦ Sale Stock คือ การแสดงยอดสินค้าคงเหลือ                     |  |  |  |  |  |
|            | ในคลังสินค้าที่คำนวณจาก ยอดตามบัญชี +ยอดค้างรับ              |  |  |  |  |  |
|            | (ใบสั่งซื้อ) - ยอดค้างส่ง(ใบสั่งขาย) - ยอดสั่งจอง            |  |  |  |  |  |
|            | (ใบสั่งจอง)                                                  |  |  |  |  |  |
| ที่เก็บ    | ให้บันทึกรหัสที่เก็บสินค้า หรือสามารถเลือกได้จากหน้าต่าง     |  |  |  |  |  |
|            | ค้นหา (F4) รหัสที่เก็บ หรือถ้ามีการกำหนดคลังและที่เก็บ       |  |  |  |  |  |
|            | อัตโนมัติไว้ โปรแกรมจะแสดงให้อัตโนมัติ ( และโปรแกรม          |  |  |  |  |  |
|            | ได้มีการคำนวณยอด Sale Stock ให้ด้วย) <b>ซึ่งในหน้ำต่าง</b>   |  |  |  |  |  |
|            | ค้นหารหัสที่เก็บสินค้าจะแสดงยอด Sale Stock ดังนี้            |  |  |  |  |  |
|            | ยอดคงเหลือ (ยอดตามบัญชี) คือ ยอดสินค้า                       |  |  |  |  |  |
|            | คงเหลือในคลังสินค้าที่คำนวณจากการซื้อ - ขาย ,                |  |  |  |  |  |
|            | การเบิก , การโอนย้าย และการรับ F/G                           |  |  |  |  |  |
|            | ♦ Sale Stock คือ การแสดงยอดสินค้าคงเหลือ                     |  |  |  |  |  |
|            | ในคลังสินค้าที่คำนวณจาก ยอดตามบัญชี +ยอดค้างรับ              |  |  |  |  |  |
|            | (ใบสั่งซื้อ) - ยอดค้างส่ง(ใบสั่งขาย) - ยอดสั่งจอง            |  |  |  |  |  |
|            | (ใบสั่งจอง)                                                  |  |  |  |  |  |

บริษัท โปรซอฟท์ คอมเทค จำกัด

PROSOFT

| หน่วยนับ          | โปรแกรมจะแสดง <b>หน่วยนับที่ใช้ขาย</b> หรือ <b>หน่วยนับหลัก</b> |  |  |  |  |  |  |
|-------------------|-----------------------------------------------------------------|--|--|--|--|--|--|
|                   | อัตโนมัติ หรือสามารถเลือกได้จากหน้าต่างค้นหา (F4)               |  |  |  |  |  |  |
|                   | รหัสหน่วยนับสินค้า ตามที่ได้กำหนดไว้ใน <b>เมนูรหัสสินค้า</b>    |  |  |  |  |  |  |
|                   | Tab หน่วยนับ                                                    |  |  |  |  |  |  |
| จำนวน             | ให้บันทึกจำนวนสินค้า ที่ต้องการทำรายการรับคืน / ลดหนี้          |  |  |  |  |  |  |
|                   | (เงินสด)                                                        |  |  |  |  |  |  |
| ราคา/หน่วย        | ให้บันทึกราคาขายของสินค้าที่ต้องการลดหนี้ ซึ่งถ้าอ้างอิง        |  |  |  |  |  |  |
|                   | มาจากเอกสารใบกำกับภาษีเดิม โปรแกรมจะแสดง                        |  |  |  |  |  |  |
|                   | ให้อัตโนมัติ                                                    |  |  |  |  |  |  |
| ส่วนลดสินค้า      | ให้บันทึกส่วนลดสินค้า ซึ่งสามารถบันทึกได้ <b>2 แบบ</b> คือ      |  |  |  |  |  |  |
|                   | ♦ เป็นจำนวนเงิน (บาท)                                           |  |  |  |  |  |  |
|                   | <ul> <li>เป็นเปอร์เซ็นต์ (%)</li> </ul>                         |  |  |  |  |  |  |
|                   | และสามารถกำหนดได้หลายระดับ (Level) โดยใช้                       |  |  |  |  |  |  |
|                   | เครื่องหมาย Comma ( , ) คั้นไม่ต้องเว้นวรรค เช่น                |  |  |  |  |  |  |
|                   | 1%,2%,100 เป็นต้น                                               |  |  |  |  |  |  |
| จำนวนเงิน         | โปรแกรมจะคำนวณจำนวนเงินหลังหักส่วนลดสินค้า                      |  |  |  |  |  |  |
|                   | ที่ต้องลดหนี้ให้โดยอัตโนมัติ แต่กรณีที่เป็น <b>การลดหนี้</b>    |  |  |  |  |  |  |
|                   | <b>เฉพาะจำนวนเงิน</b> ให้บันทึกจำนวนเงินมูลค่าสินค้า            |  |  |  |  |  |  |
|                   | ที่ต้องการจะทำการลดหนี้เลย ไม่ต้องเลือก <sup>้</sup> รหัสสินค้า |  |  |  |  |  |  |
| มูลค่าใบกำกับภาษี | <b>เดิม</b> ในกรณีที่บันทึกรายการโดยการอ้างอิง                  |  |  |  |  |  |  |
|                   | ใบกำกับภาษีเดิม โปรแกรมจะแสดงมูลค่าใบกำกับภาษีเดิม              |  |  |  |  |  |  |
|                   | ให้อัตโนมัติ (จำนวนเงินรวมภาษีมูลค่าเพิ่มแล้ว)                  |  |  |  |  |  |  |
| ส่วนลดการค้า      | ให้บันทึกส่วนลดบิล ซึ่งการบันทึกจะเหมือนกับการบันทึก            |  |  |  |  |  |  |
|                   | ส่วนลดสินค้า และส่วนลดท้ายบิลนี้จะแสดงให้อัตโนมัติ              |  |  |  |  |  |  |
|                   | ตามที่ได้กำหนดในข้อมูลรหัสลูกค้า หรือตามที่กำหนดไว้ใน           |  |  |  |  |  |  |
|                   | ระบบ Campaign Module                                            |  |  |  |  |  |  |

บทที่

4

\_\_\_\_

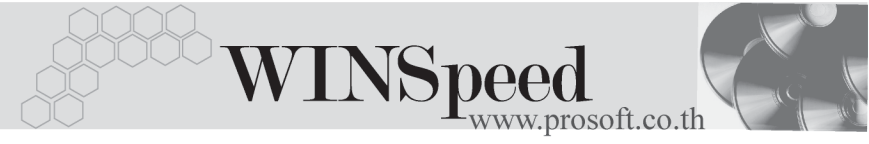

| มูลค่าที่ถูกต้อง | โปรแกรมจะแสดงมูลค่าสินค้าที่คงเหลือหลังจากทำการ<br>ลดหนี้แล้ว ซึ่งคำนวณจาก <b>(มูลค่าตามใบกำกับภาษีเดิม -</b><br>จำนวนเงินลดหนี้รวม) เป็นมูลค่าที่ก่อนคำนวณภาษี<br>มูลค่าเพิ่ม เช่น มูลค่าก่อนคำนวณภาษีของใบกำกับภาษีเดิม<br>เท่ากับ 10,000.00 บาท ได้ทำการลดหนี้ 1,000.00 บาท |  |  |  |  |
|------------------|----------------------------------------------------------------------------------------------------|--|--|--|--|
|                  | มูลค่าที่ถูกต้องจะเท่ากับ  9,000.00 บาท                                                                                                    |  |  |  |  |
| ฐานภาษี          | โปรแกรมจะแสดงจำนวนเงินที่เป็นฐานภาษีให้อัตโนมัติ                                                                                                    |  |  |  |  |
|                  | ก็คือจำนวนเงินที่เป็นรายการลดหนี้ เฉพาะสินค้าที่ต้อง                                                                                                    |  |  |  |  |
|                  | เสียภาษีมูลค่าเพิ่มเท่านั้น ซึ่งสามารถแก้ไขฐานภาษีได้                                                                                                    |  |  |  |  |
| ภาษี (%)         | โปรแกรมจะแสดงอัตราภาษีมูลค่าเพิ่มให้อัตโนมัติตาม                                                                                                    |  |  |  |  |
|                  | กลุ่มภาษีที่ระบุไว้ใน Tab More และจะคำนวณภาษี                                                                                                    |  |  |  |  |
|                  | ให้อัตโนมัติ                                                                                                    |  |  |  |  |
| จำนวนเงินภาษี    | โปรแกรมจะคำนวณให้อัตโนมัติ และสามารถแก้ไขจำนวน                                                                                                    |  |  |  |  |
|                  | เงินภาษีได้                                                                                                    |  |  |  |  |
| รวมทั้งสิ้น      | โปรแกรมจะแสดงจำนวนมูลค่าสินค้าหลังคำนวณภาษี                                                                                                    |  |  |  |  |
|                  | มลค่าเพิ่มแล้วให้อัตโนมัติ                                                                                                    |  |  |  |  |
| Сору 🗐 Сору      | ้พื่อใช้ในการ Copy เอกสารลดหนี้ที่เคยบันทึกไว้                                                                                                    |  |  |  |  |
|                  | โดยโปรแกรมจะแสดงรายละเอียดเหมือนกับเอกสาร                                                                                                    |  |  |  |  |
|                  | ที่เลือกทกอย่าง ทำให้ช่วยลดขั้นตอนในการทำงาน                                                                                                    |  |  |  |  |
|                  | 9                                                                                                    |  |  |  |  |

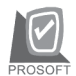

| 💽 รับคืน,ลคนนี้(เงินสค)                                                            |                                                                                           |                |                      |                |             | _            |          |  |  |  |
|------------------------------------------------------------------------------------|-------------------------------------------------------------------------------------------|----------------|----------------------|----------------|-------------|--------------|----------|--|--|--|
|                                                                                    |                                                                                           |                |                      |                | Credit      | Note(Cash)   |          |  |  |  |
| รพัสลูกค้า A-0001บริษัท ซิตี้ อิเล็กทระ                                            | เนิคส์ จำกัด                                                                              | เลขที่เอก      | nahis CNC4708        | 3-008 🚿        | วันที่เอกสา | s 15/08/2547 |          |  |  |  |
| เลขที่เอกสารเฒิม CS-0000009 📃 เลขที่ใบกำกับ CNC4708-008 วันที่ใบกำกับ 15/08/2547 🧾 |                                                                                           |                |                      |                |             |              |          |  |  |  |
| เจขที่ใบกำกับเดิม CS-0000009 วันที่เอกสารเดิม 20/07/2547 🧰                         |                                                                                           |                |                      |                |             |              |          |  |  |  |
| Customer PO วันที่นับเครดิต เครดิต (วัน) วันที่                                    | Customer PO วันที่นับเครดิต (ครดิต (วัน) วันที่นัดชำระ วันที่กำหนดส่ง ชนส่งโดย พนักงานชาย |                |                      |                |             |              |          |  |  |  |
| PU4/07-0008 15/08/2547 20/08                                                       | 72547 🛄                                                                                   | // 💻           | รถยนต์               |                |             |              |          |  |  |  |
| No. รศัสสินค้า ชื่อสินค้า                                                          | คลัง ศิ                                                                                   | ใเก็บ หน่วยนับ | จำนวน ร              | ราคา/หน่วย     | ส่วนลด      | สำนวนเงิน    | <b>_</b> |  |  |  |
| 1 RM-HD-SG00001 ฮาร์ดดิสค์ ซีเกท 40 GB                                             | BC BR                                                                                     | 2 02           | 1.00                 | 25,000.00      |             | 25,000.00    |          |  |  |  |
| 2                                                                                  |                                                                                           |                | .00                  | .00            |             | .00          |          |  |  |  |
| 3                                                                                  |                                                                                           |                | .00                  | .00            |             | .00          |          |  |  |  |
| 5                                                                                  |                                                                                           |                | 00.                  | .00            |             | .00          |          |  |  |  |
| 6                                                                                  |                                                                                           |                | .00                  | .00            |             | .00          |          |  |  |  |
| 7                                                                                  |                                                                                           |                | .00                  | .00            |             | .00          | -        |  |  |  |
| 3_3-3-10                                                                           |                                                                                           |                |                      | จำนว           | นเงินรวม    | 25,000.00    |          |  |  |  |
| มูลค่าใบกำกับเดิม                                                                  | 63,500.0                                                                                  | 🛛 ส่วนลดการค้า | 2%                   |                | 500.00      | 24,500.00    |          |  |  |  |
| มูลค่าที่ถูกต้อง                                                                   | 39,000.0                                                                                  | 🛛 ฐานภาษี      | 24,500.              | 00 อัตราภาษี(% | .) 7.00     | 1,715.00     |          |  |  |  |
|                                                                                    |                                                                                           |                |                      | รวมทั้         | องสิ้น      | 26,215.00    |          |  |  |  |
|                                                                                    |                                                                                           |                |                      |                |             |              | - 1      |  |  |  |
|                                                                                    | I Theorem                                                                                 | <b></b>        |                      |                |             |              | -        |  |  |  |
| Detail More Shate Description VAT                                                  |                                                                                           | 📙 i ransfer Uu | t <b>136</b> Payment | J 🛄 GL         |             |              |          |  |  |  |
| 🗋 New 📕 Save 🗙 Delete 🔀 Find 🚇 Copy 👍                                              | уса и <del>м</del> 🖗                                                                      | WHT DCQPr      | int 🎒 Print 🗌 .      | 💶 🕂 Close      |             |              |          |  |  |  |

🕈 ตัวอย่างการบันทึกรับคืน / ลดหนี้ ( เงินสด ) Tab Detail

### More

สำหรับบันทึกรายละเอียดเกี่ยวกับ รหัสกลุ่มภาษี / สถานที่ส่งของ / Commission / แผนก เป็นต้น สำหรับรายละเอียดในการบันทึกข้อมูลนั้น สามารถดูได้จาก**หน้า** 493 - 494

| รทัสกลุ่มภาษี                        | ภาษัชาย 🗾 ประเภทภาษี แยกนอก อัตราภาษี(%) 7.00  |
|--------------------------------------|------------------------------------------------|
| รสัสแผนก                             | 004 🔽 การตลาด                                  |
| รพัส Job                             | 002 🔽 โครงการ B                                |
| รพัสเขตการชาย                        | 02 🗾 ภาคกลาง                                   |
| สาเหตุ                               | CN 01 🔽 เพื่องจากสินค้าชำรุด                   |
| ประเภทสินค้า                         | สินก้า                                         |
| รพัสสถานที่ส่งของ                    | 01 🔽                                           |
| FOB                                  |                                                |
| Commission                           | สำนวนเงิน .00                                  |
| รทัสลูกหนึ่                          | A-0001 📃 บริษัท ซิตี้ อิเล็กทรอนิคส์ จำกัด     |
| 🔲 ยกเลิกใบกำกับ ผลต่อสต็อก           | 🖸 a 🔿 luia                                     |
| 😭 Detail 🗈 More 👌 Rate 🦻 Description | 🐟 VAT 🏽 🚇 CQ Pay 📸 Transfer Out 🚯 Payment 📲 GL |
|                                      |                                                |

#### 🕈 ตัวอย่างการบันทึกรับคืน / ลดหนี้ (เงินสด) Tab More

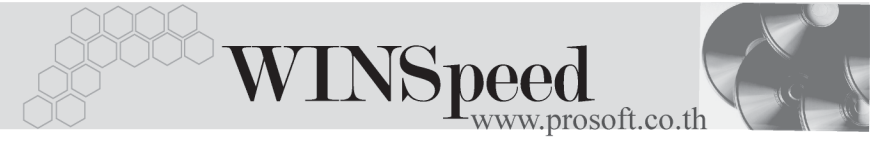

# Rate

ใช้สำหรับบันทึกรายละเอียดเกี่ยวกับอัตราแลกเปลี่ยนเงินตราต่างประเทศ (Multi Currency ) สำหรับรายละเอียดในการบันทึกรายการนั้น สามารถดูได้จาก**หน้า 495** 

|                 |        | ulticurrency<br>วันที่มัตราแลกเปลี่ยน<br>รหัสสภุลเงิน DC<br>รหัสประเภทมัตราแลกเปลี่ยน Tr<br>มัตราแลกเปลี่ยน | 15/08/2547<br>01 ▼ DOLLA<br>/PE-0002 ▼ Change<br>42.00 | IRS<br>9 Dollars to Baht |      |  |
|-----------------|--------|----------------------------------------------------------------------------------------------------|--------------------------------------------------------|--------------------------|------|--|
| 😭 Detail 🗈 More | 👌 Rate | 🔊 Description 🖉 VAT 🚇                                                                                       | CQ Pay 📫 Transfer Out                                  | 🚯 Payment                | 🛗 GL |  |

🕈 ตัวอย่างการบันทึกรับคืน / ลดหนี้ (เงินสด) Tab Rate

Description

ใช้สำหรับบันทึกรายละเอียดคำอธิบายรายการประกอบเอกสารใบกำกับภาษี (TAX INVOICE) สำหรับกรณีที่อ้างอิงใบกำกับภาษีเดิมมาบันทึกรายการ โปรแกรมจะแสดง คำอธิบายให้เหมือนกับเอกสารที่อ้างอิงมาให้อัตโนมัติ และสามารถแก้ไขเปลี่ยนแปลง ใหม่ได้

| No. | Description                                                                     |   |
|-----|---------------------------------------------------------------------------------|---|
| 1   | บันทึกรายการรับคืนสินค้า สำหรับสินค้าใหม่ที่ขายในเดือน ส.ค                      |   |
| 2   |                                                                                 |   |
| 3   |                                                                                 |   |
| - 4 |                                                                                 |   |
| 5   |                                                                                 |   |
| 6   |                                                                                 |   |
| 7   |                                                                                 |   |
| 8   |                                                                                 |   |
| 9   |                                                                                 |   |
| 10  |                                                                                 |   |
| 11  |                                                                                 |   |
| 12  |                                                                                 | - |
| ₹_  | <u>3-3-</u>                                                                     |   |
| r 😭 | Detail 🖹 More 👌 Rate 🦻 Description 🗇 VAT 🚇 CQ Pay 🚅 Transfer Out 🚯 Payment 🛗 GL |   |

🕈 ตัวอย่างการบันทึกรับคืน / ลดหนี้ ( เงินสด ) Tab Description

## VAT 🚟

เป็นการบันทึกรายละเอียดภาษีขาย สำหรับรายละเอียดในการบันทึกรายการนั้น สามารถดูได้จาก**หน้า 496 - 497** 

| No. | เลขที่ใบกำกับ | วันที่ใบกำกับ |                              | ศำอริบาย          |            |           | ฐานส | าษี       | ‰ภาษี | เงินภาษี 🔺 |
|-----|---------------|---------------|------------------------------|-------------------|------------|-----------|------|-----------|-------|------------|
| 1   | CNC4708-008   | 15/08/2547    | ลดหนี้ให้บริษัท ซิตี้ อิเล็ก | ทรอนิคส์ จำกัด    |            |           | -7   | 4,500.00  | 7.00  | -1,715.00  |
| 2   |               | 11            |                              |                   |            |           |      | .00       | .00   | .00        |
| 3   |               | 11            |                              |                   |            |           |      | .00       | .00   | .00        |
| - 4 |               | 11            |                              |                   |            |           |      | .00       | .00   | .00        |
| 5   |               | 11            |                              |                   |            |           |      | .00       | .00   | .00        |
| - 6 |               | 11            |                              |                   |            |           |      | .00       | .00   | .00        |
| - 7 |               | 11            |                              |                   |            |           |      | .00       | .00   | .00        |
| 8   |               | 11            |                              |                   |            |           |      | .00       | .00   | .00        |
| 9   |               | 11            |                              |                   |            |           |      | .00       | .00   | .00        |
| 10  |               | 11            |                              |                   |            |           |      | .00       | .00   | .00        |
| 11  |               | 11            |                              |                   |            |           |      | .00       | .00   | .00        |
| 12  |               | 11            |                              |                   |            |           |      | .00       | .00   | .00 💌      |
| ∃_  |               | Auto Set VAT  |                              | รวม               |            |           |      | 24,500.00 |       | -1,715.00  |
| ۱   | Detail 🖺 More | 👌 Rate 🛛 🗟 D  | escription 🧇 VAT             | 🕘 CQ. Pay 🛛 🚢 Tra | ansfer Out | 🕼 Payment | 🛗 GL |           |       |            |

🕈 ตัวอย่างการบันทึกรับคืน / ลดหนี้ ( เงินสด ) Tab VAT

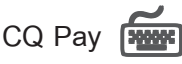

เป็นการบันทึกรายละเอียดการจ่ายคืนเงินค่าสินค้าที่ลดหนี้เป็นเช็คจ่าย สามารถบันทึกได้ 2 วิธี คือ

- เลือกรายการเซ็คจ่ายจากปุ่ม CQ List(F5) มีตามที่บันทึกไว้ในเมนู เช็คจ่ายระบบ Cheque and Bank โดยที่โปรแกรมจะแสดงรายการเช็คจ่ายให้
- 2. การบันทึกรายการเซ็คจ่าย ด้วยการ Key In ข้อมูลใหม่

### ขั้นตอนการบันทึก

- ให้บันทึกรหัสสมุดเงินฝาก โดยสามารถเลือกได้จากหน้าต่างค้นหา(F4) รหัส สมุดเงินฝาก ซึ่งโปรแกรมจะแสดงเลขที่บัญชี และชื่อธนาคารให้อัตโนมัติ
- ♦ ให้บันทึกเลขที่เช็ค วันที่บนเช็ค จำนวนเงินบนเช็ค และยอดตัด ( จำนวนเงิน ที่จ่ายคืนค่าสินค้า )
- ♦ หลังจากที่บันทึกจำนวนเงินบนเช็คแล้ว ข้อมูลจะ Link ไปแสดงที่ Tab Payment ให้ทันที

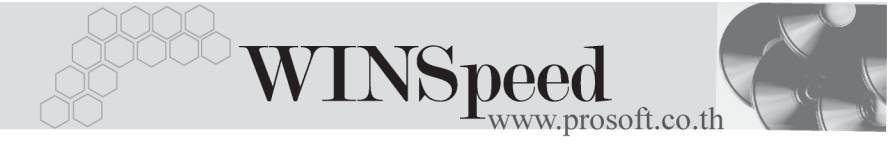

- กรณีที่เลือกเซ็คจ่ายจากหน้าต่าง CQ List (F5) โปรแกรมจะแสดงรายละเอียด ตามข้างต้นให้ไม่สามารถแก้ไขข้อมูลได้ นอกจากส่วนของยอดตัดเท่านั้น
- การตัดยอดเช็คบางส่วน ส่วนยอดเช็คที่เหลือนั้นสามารถที่จะนำไปบันทึก รายการต่อได้จนกว่าจะตัดยอดจำนวนบนเช็คหมด

| No. รซัสสมุดเงินฝ | าก เลขที่บัญชี | ธนาคาร          | เลขที่เช็ค     | วันที่บนเช็ค  | สำนวนเงิน    | ยอดคงเหลือ | ยอดตัด 🔺  |
|-------------------|----------------|-----------------|----------------|---------------|--------------|------------|-----------|
| 1 BK003           | 043-4-36525-8  | กสิกรไทย        | 2345678        | 15/08/2547    | 10,000.00    | 10,000.00  | 10,000.00 |
| 2                 |                |                 |                | 11            | .00          | .00        | .00       |
| 3                 |                |                 |                | 11            | .00          | .00        | .00       |
| 4                 |                |                 |                | 11            | .00          | .00        | .00       |
| 5                 |                |                 |                | 11            | .00          | .00        | .00       |
| 6                 |                |                 |                | 11            | .00          | .00        | .00       |
| 7                 |                |                 |                | 11            | .00          | .00        | .00       |
| 8                 |                |                 |                | 11            | .00          | .00        | .00       |
| 9                 |                |                 |                | 11            | .00          | .00        | .00       |
| 10                |                |                 |                | 11            | .00          | .00        | .00       |
| 11                |                |                 |                | 11            | .00          | .00        | .00 🔻     |
| •                 |                |                 |                |               |              |            |           |
| ⊒_ 3= 3=          |                |                 |                |               | 5            | эн [       | 10,000.00 |
| 🖙 Detail 🕒 Mor    | e 🗥 Bate 🗟 Des | scription 🖉 VAT | In co Paul 🛋 1 | ransfer Out 🚯 | Payment 🔠 GL |            |           |

🕈 ตัวอย่างการบันทึกรับคืน / ลดหนี้ ( เงินสด ) Tab CQ Pay

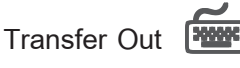

เป็นการบันทึกรายละเอียดการจ่ายคืนเงินค่าสินค้าที่ลดหนี้เป็นเงินโอน มีวิธีการบันทึกดังนี้

### ขั้นตอนการบันทึก

- ให้บันทึกรหัสสมุดบัญชีเงินฝากของบริษัทที่ต้องการโอนเงินออก โดยสามารถ
   เลือกได้จากหน้าต่างค้นหา(F4) รหัสสมุดเงินฝาก
- ♦ ให้บันทึกจำนวนเงินที่ต้องการโอนออกจากสมุดบัญชีเงินฝาก หลังจากนั้น

   ข้อมูลจะ Link ไปแสดงที่ Tab Payment และจำนวนเงินที่โอนจะ Link ไปที่ระบบ

   **เซ็คเข้ารายงาน STATEMENT** ให้อัตโนมัติ

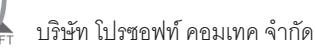

| No. | สมุดเงินฝาก   |        | ธนาคา       | 5     |          | สาขา           |           | เลขร์      | បែរីលូទី | จำนวนเงินออกบัญชี 🔺 |
|-----|---------------|--------|-------------|-------|----------|----------------|-----------|------------|----------|---------------------|
| 1   | BK001         | นครห   | ลวงไทย      |       | รามคำแ   | ma             | 041       | 1-2-15565- | 5        | 8,000.00            |
| 2   |               |        |             |       |          |                |           |            |          | .00                 |
| 3   |               |        |             |       |          |                |           |            |          | .00                 |
| -4  |               |        |             |       |          |                |           |            |          | .00                 |
| 5   |               |        |             |       |          |                |           |            |          | .00                 |
| 6   |               |        |             |       |          |                |           |            |          | .00                 |
| 7   |               |        |             |       |          |                |           |            |          | .00                 |
| 8   |               |        |             |       |          |                |           |            |          | .00                 |
| 9   |               |        |             |       |          |                |           |            |          | .00                 |
| 10  |               |        |             |       |          |                |           |            |          | .00                 |
| 11  |               |        |             |       |          |                |           |            |          | .00                 |
| •   |               |        |             |       |          |                |           |            |          | •                   |
| ₹.  | 3- 3-         |        |             |       |          |                |           |            | .эм<br>  | 8,000.00            |
| r   | Detail 🗈 More | 🕉 Rate | Description | 🧇 VAT | 🚇 CQ Pay | 🚢 Transfer Out | 🚯 Payment | 🛗 GL       |          |                     |

🕈 ตัวอย่างการบันทึกรับคืน / ลดหนี้ ( เงินสด ) Tab Transfer Out

Payment

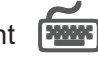

เป็นการแสดงรายละเอียดการจ่ายเงินคืนค่าสินค้าให้กับลูกค้า ที่ได้บันทึกมาจาก Tab CQ Pay Tab Transfer Out และจากส่วนการบันทึก WHT และใช้สำหรับการ**บันทึกรายได้ หรือค่าใช้จ่าย**ต่างๆ ที่เกิดขึ้นเพิ่มเติม ซึ่งรายละเอียดมีดังนี้

| รวมทั้งสิ้น       | เป็นการแสดงจำนวนเงินที่จ่ายคืนจากการลดหนี้ทั้งสิ้น            |  |  |  |  |
|-------------------|---------------------------------------------------------------|--|--|--|--|
|                   | ที่บันทึกไว้จาก Tab Detail                                    |  |  |  |  |
| ค่าใช้จ่ายอื่น ๆ  | ให้บันทึกค่าใช้จ่ายอื่นๆที่อาจจะเกิดขึ้นเพิ่มเติม             |  |  |  |  |
| เงินสด            | ให้บันทึกจำนวนเงินที่จ่ายคืนจากการลดหนี้กรณีที่เป็น           |  |  |  |  |
|                   | เงินสด                                                        |  |  |  |  |
| ค่าธรรมเนียมธนาค  | า <b>ร</b> ให้บันทึกค่าธรรมเนียมธนาคาร ( ถ้ามี )              |  |  |  |  |
| รายได้อื่น ๆ      | ให้บันทึกรายได้อื่นๆที่ได้รับเพิ่มเติม                        |  |  |  |  |
| เช็ค              | เป็นการแสดงจำนวนเงินที่จ่ายคืนจากการลดหนี้เป็นเซ็ค            |  |  |  |  |
|                   | ที่บันทึกไว้จาก Tab CQ Pay                                    |  |  |  |  |
| เงินโอน           | เป็นการแสดงจำนวนเงินที่จ่ายคืนจากการลดหนี้เป็น                |  |  |  |  |
|                   | เงินโอนที่บันทึกไว้จาก Tab Transfer Out                       |  |  |  |  |
| ภาษีหัก ณ ที่จ่าย | เป็นการแสดงจำนวนเงินภาษีหัก ณ ที่จ่าย ซึ่งโปรแกรม             |  |  |  |  |
|                   | จะแสดงให้อัตโนมัติตามที่บันทึกไว้ในหน้าต่างบันทึก <b>ภาษี</b> |  |  |  |  |
|                   | หัก ณ ที่จ่าย (WHT)                                           |  |  |  |  |

| W                                                                           | INS                                                               | peed<br>www.prosoft.co.th                             |
|-----------------------------------------------------------------------------|-------------------------------------------------------------------|-------------------------------------------------------|
| รวมทั้งสืน 26,215.00<br>ค่าใช้จ่ายอันทุ 580.00<br>ค่าธรรมเนียมธนาคาร 250.00 | เงินสด<br>รายได้อื่นๆ<br>เช็กจ่าย<br>เงินโอน<br>ภาษีทัก ณ ที่จ่าย | 8.285.00<br>400.00<br>10.000.00<br>8.000.00<br>360.00 |
| \$281 27,045.00                                                             | кся<br>                                                           | 27.045.00                                             |

#### 🕈 ตัวอย่างการบันทึกรับคืน / ลดหนี้ ( เงินสด ) Tab Payment

ภาษีหัก ณ ที่จ่าย (Withholding Tax) 🔗 พาส การบันทึกภาษีหัก ณ ที่จ่าย มีวิธีดังนี้

- ให้ Click ที่ WHT 
   พ๚า หรือกด (Ctrl+T) ซึ่งโปรแกรมจะแสดงหน้าต่าง บันทึกภาษีหัก ณ ที่จ่าย
- ให้บันทึกเลขที่เอกสาร ซึ่งโปรแกรมจะ Running เลขที่เอกสารให้อัตโนมัติตาม การกำหนดที่ระบบ EM / General Setup / กำหนดเลขที่เอกสาร
- ให้บันทึกวันที่ทำการหักภาษี ณ ที่จ่าย จากนั้นโปรแกรมจะแสดง เดือนที่จ่าย ปีที่จ่าย ให้อัตโนมัติ
- โปรแกรมจะแสดงรหัสลูกหนี้ เลขที่ประจำตัวบัตรประชาชน หรือเลขที่ประจำตัว ผู้เสียภาษี ประเภทภาษี (นิติบุคคล หรือ บุคคลธรรมดา) ให้อัตโนมัติตามที่ กำหนดไว้ในรหัสลูกหนี้
- ประเภทการยื่นภาษี สามารถเลือกประเภทการยื่นภาษีได้ 2 ประเภทคือ ยื่นปกติ หรือยื่นเพิ่มเติม กรณีของการยื่นเพิ่มเติมต้องระบุด้วยว่า เป็นการยื่น เพิ่มเติมครั้งที่เท่าไร
- 6. **ผู้จ่ายเงิน** สามารถเลือกการจ่ายได้ 4 **รูปแบบ** ดังนี้
  - 🔶 หักภาษี ณ ที่จ่าย
  - ออกภาษีให้ครั้งเดียว
  - ออกภาษีให้ตลอดไป
  - อื่นๆ (ระบุ)

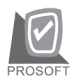

บริษัท โปรซอฟท์ คอมเทค จำกัด

| 🔊 лт | 🔪 ภาษีนัก ณ ที่จ่าย 🔀  |                     |                                   |               |                     |  |  |  |  |
|------|------------------------|---------------------|-----------------------------------|---------------|---------------------|--|--|--|--|
| No.  | เลขที่                 | รทัสลูกหนึ่         | ชื่อลูกหนึ่                       |               |                     |  |  |  |  |
| 1    | CNC4708-008            | A-0001 บ            | เริษัท ซิตี้ อิเล็กทรอนิคส์ จำกัด |               |                     |  |  |  |  |
|      |                        |                     |                                   |               |                     |  |  |  |  |
|      | เลขที่                 | CNC4708-008         | 1                                 |               |                     |  |  |  |  |
|      | วันที่                 | 15/08/2547          | เดือนที่จ่าย สิงหาคม              | ปีที่         | จ่าย 2547           |  |  |  |  |
|      | รทัสลูกหนึ่            | A-0001 🗨            | บริษัท ซิตี้ อิเล็กทรอนิคส์ จำก   | <u>໌</u>      |                     |  |  |  |  |
|      | เลขที่บัตรประชาชน      |                     | ]ประเภทการยื่น                    |               |                     |  |  |  |  |
|      | เลขประจำตัวผู้เสียภาษี | 4125633125          | ยี่นปกติ                          | 💌 ครั้งที่    | <b>A</b>            |  |  |  |  |
|      | ประเภท                 | นิติบุคคล 💌         |                                   |               |                     |  |  |  |  |
|      | ผู้จ่ายเงิน            | หักภาษัณที่จ่าย 💌   |                                   |               |                     |  |  |  |  |
|      |                        |                     |                                   |               |                     |  |  |  |  |
| No.  | a) -                   | ระเภทเงินได้ที่จ่าย | อัตราภาษี %                       | จำนวนเงินจ่าย | ภาษีหัก ณ ที่จ่าย 🔺 |  |  |  |  |
| 1    | ค่าติดตั้ง             |                     | 3.00                              | 12,000.00     | 360.00              |  |  |  |  |
| 2    |                        |                     | .00                               | .00           | .00                 |  |  |  |  |
| 3    |                        |                     | .00                               | .00           | .00                 |  |  |  |  |
|      |                        |                     | .00                               | 12,000,00     | • 00.               |  |  |  |  |
| 1    | <u> </u>               |                     |                                   | 12,000.00     | 360.00              |  |  |  |  |
|      |                        |                     | 🗋 Net                             | ) 🗙 Delete 🛛  | 🛚 OK 🛛 💭 🕇 Close    |  |  |  |  |

🕈 ตัวอย่างการบันทึกภาษีหัก ณ ที่จ่าย (WHT)

## GL

ใช้ในการบันทึกรายการบัญชีของการรับคืน / ลดหนี้ (เงินสด) เพื่อผ่านรายการ (Posting)ไปยังระบบบัญชีแยกประเภท (General Ledger) ซึ่งการ Post GL นั้นสามารถ ทำได้ **2 แบบ** คือ

| 1. | Real Time Post | คือ การ Post รายการไปยังระบบบัญชีแยก                |
|----|----------------|-----------------------------------------------------|
|    |                | ประเภททันที หลังจากที่มีการบันทึกข้อมูลการ          |
|    |                | รับคืน / ลดหนี้แล้ว                                 |
| 2. | Batch Post     | คือ การพักรายการบันทึกบัญชีไว้ที่หน้าบันทึก         |
|    |                | หลักก่อนที่จะมีการ Post ไปยังระบบบัญชีแยก           |
|    |                | ประเภท และเมื่อใดต้องการที่จะ Post รายการ           |
|    |                | จะต้องไปทำการ Post ที <b>่ระบบ General Ledger</b> / |
|    |                | Post GL(Batch)                                      |
|    |                |                                                     |

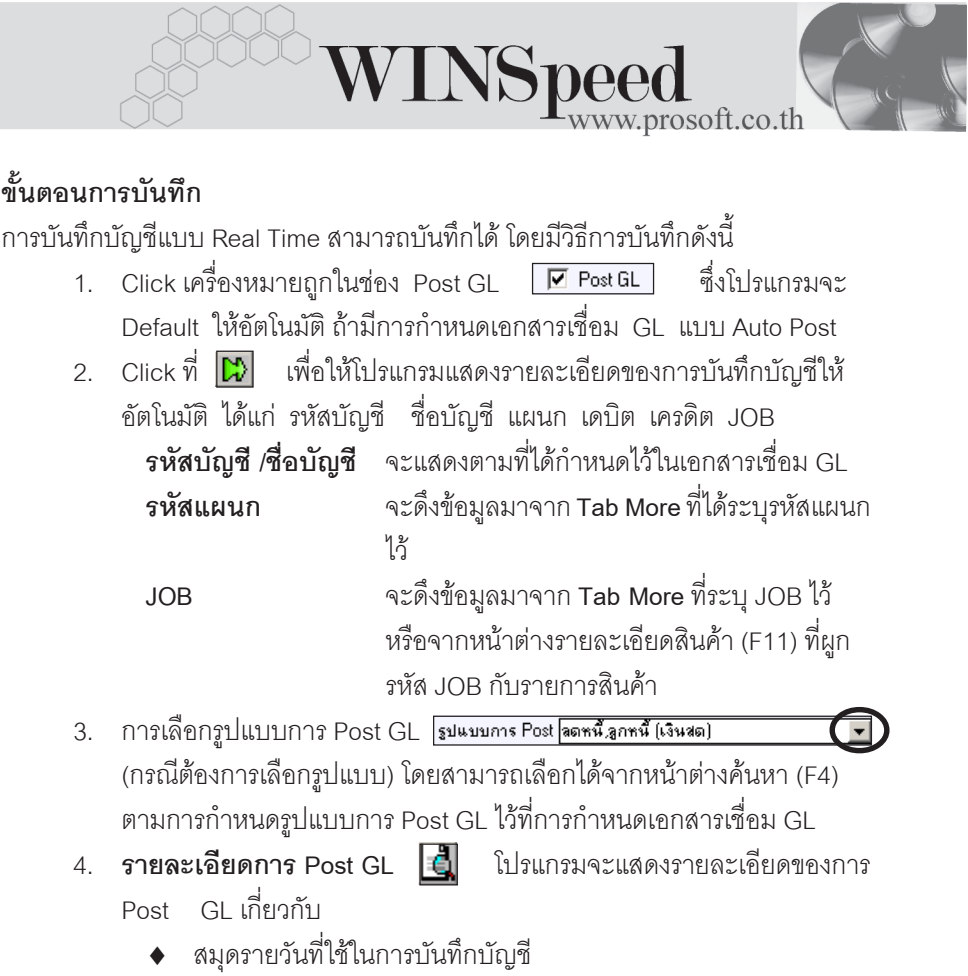

- ♦ เลขที่เอกสาร และวันที่เอกสาร ที่ใช้ในการบันทึกบัญชี
- เลขที่เอกสาร และวันที่เอกสารอ้างอิง (ถ้ามี)
- คำอธิบายรายการในการบันทึกบัญชี เพื่อ Posting รายการไประบบ บัญชีแยกประเภท

Ø

บริษัท โปรซอฟท์ คอมเทค จำกัด

| Post GL                                                                                                  |                                                                                                    |
|----------------------------------------------------------------------------------------------------|----------------------------------------------------------------------------------------------------|
| รทัสสมุตรายวัน<br>เลขที่เอกสาร<br>วันที่เอกสาร<br>เลขที่เอกสารอ้างอิง<br>วันที่เอกสารอ้างอิง<br>กำอริบาย | 005 <b>▼</b> สมุตรายวันชาย<br>CNC4708-008<br>15/08/2547<br>P04707-0008<br>20/07/2547<br>■<br>ลดหน้ให้บริษัท ซิตี้ อิเล็กทรอนิคส์ จำกัด |
|                                                                                                    | I<br>I<br>I<br>I<br>I<br>I<br>I<br>I<br>I<br>I<br>I<br>I<br>I<br>I<br>I<br>I<br>I<br>I<br>I                                            |

🕈 ตัวอย่างแสดงรายละเอียดการ Post GL

 ผู้ใช้งานสามารถแก้ไขข้อมูลการบันทึกบัญชีใหม่ หรือแก้ไขคำอธิบายรายการ บัญชีได้ด้วยการClick ในช่อง แก้ไข GL

|               | 🔽 Post GL 🔍 แก้ไข GL รูปแบบการ Post (ลดหนี้ ลูกหนี้ (เงินสด) 🗾 🔛 🛄                |                        |      |           |           |       |  |  |  |
|---------------|-----------------------------------------------------------------------------------|------------------------|------|-----------|-----------|-------|--|--|--|
| No.           | รทัสบัญชี                                                                         | ชลบัญชี                | แผนก | ເດນີຕ     | เครดิต    | Job 🔺 |  |  |  |
| 1             | 510001                                                                            | ชื้อสินค้า             |      | 25,000.00 | .00       |       |  |  |  |
| 2             | 210002                                                                            | สาษีขาย                |      | 1,715.00  | .00       |       |  |  |  |
| 3             | 510012                                                                            | ด่าธรรมเหียมธนาคาร     |      | 250.00    | .00       |       |  |  |  |
| - 4           | 510011                                                                            | ด่าใช้จ่ายอื่น ๆ       |      | 580.00    | .00       |       |  |  |  |
| 5             | 111102                                                                            | เงินสดในมือ            |      | .00       | 8,285.00  |       |  |  |  |
| 6             | 130002                                                                            | เช็คล่ายล่วงหน้า       |      | .00       | 10,000.00 |       |  |  |  |
| 7             | 111201                                                                            | เงินฝากกระแชรายวัน-666 | 004  | .00       | 8,000.00  |       |  |  |  |
| 8             | 520008                                                                            | ส่วนจดจ่าย             |      | .00       | 500.00    | -     |  |  |  |
|               |                                                                                   |                        |      |           |           |       |  |  |  |
| ₹_            | 見_글<글= 27,545.00 27,545.00                                                        |                        |      |           |           |       |  |  |  |
| <b>ra</b> ∎ C | 🖀 Detail 🖺 More 🔥 Rate 🛜 Description 🧇 VAT 🚇 CQ Pay 📫 Transfer Out 🚯 Payment 🏢 GL |                        |      |           |           |       |  |  |  |

🕈 ตัวอย่างการบันทึกรับคืน / ลดหนี้ ( เงินสด ) Tab GL